## Einrichten eines Postfachs mit dem Apple iPhone

Folgende Anleitung beschreibt, wie Sie ein bestehendes Postfach auf Ihrem **Apple iPhone oder iPad** einrichten können um von unterwegs Zugriff auf Ihre E-Mails zu erhalten.

1. Wechseln Sie in die "Einstellungen" Ihres Gerätes und wählen Sie den Punkt "Passwörter & Accounts"

| 09:24 ৵       |                       | <b>'''! \$ @</b> ` |  |  |  |  |
|---------------|-----------------------|--------------------|--|--|--|--|
| Einstellungen |                       |                    |  |  |  |  |
| $\bigotimes$  | Allgemein             | >                  |  |  |  |  |
|               | Kontrollzentrum       | >                  |  |  |  |  |
| AA            | Anzeige & Helligkeit  | >                  |  |  |  |  |
|               | Hintergrundbild       | >                  |  |  |  |  |
|               | Siri & Suchen         | >                  |  |  |  |  |
| [7]           | Face ID & Code        | >                  |  |  |  |  |
| SOS           | Notruf SOS            | >                  |  |  |  |  |
|               | Batterie              | >                  |  |  |  |  |
|               | Datenschutz           | >                  |  |  |  |  |
|               |                       |                    |  |  |  |  |
| Ą             | iTunes & App Store    | >                  |  |  |  |  |
|               | Wallet & Apple Pay    | >                  |  |  |  |  |
|               |                       |                    |  |  |  |  |
| Ŷ             | Passwörter & Accounts | >                  |  |  |  |  |
|               | Mail                  | >                  |  |  |  |  |
| 9             | Kontakte              | >                  |  |  |  |  |
|               | Kalende               | >                  |  |  |  |  |

2. Wählen Sie den Punkt "Account hinzufügen" aus.

## Hinweis:

Um ein <u>bereits auf dem Gerät eingerichtetes Konto</u> zu überprüfen oder zu ändern (z. B. um den Namen zu ändern) wählen Sie bitte das entsprechende Konto in der Auflistung aus. Siehe dazu auch Punkt 5 dieser Anleitung.

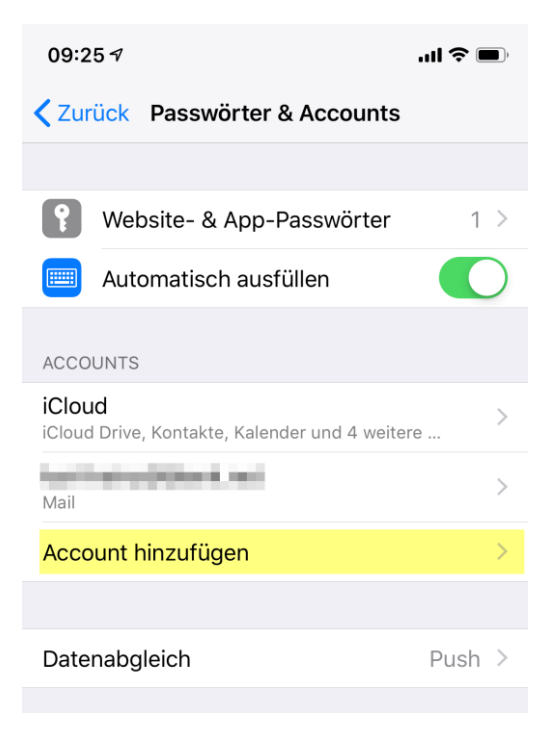

3. Wählen Sie aus der Liste "Andere"

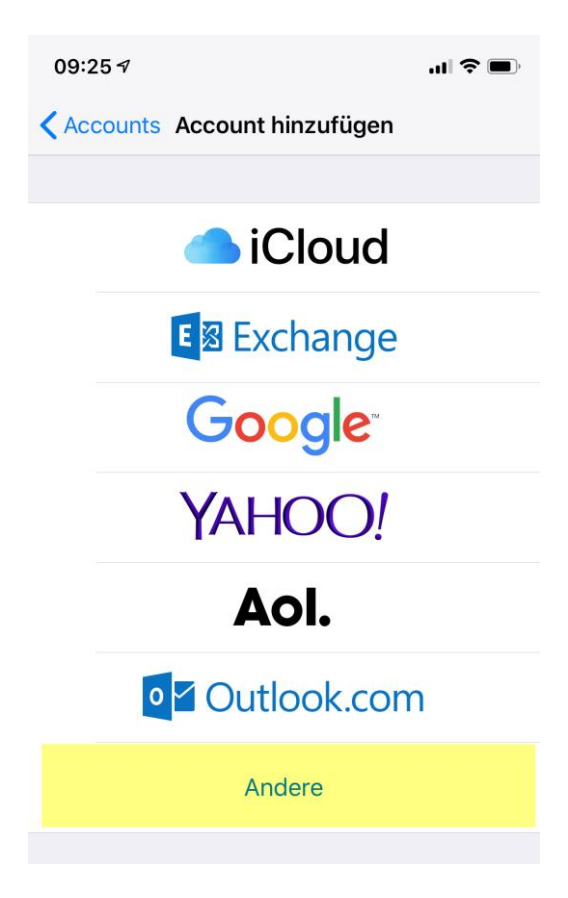

4. Wählen Sie "Mail-Account hinzufügen"

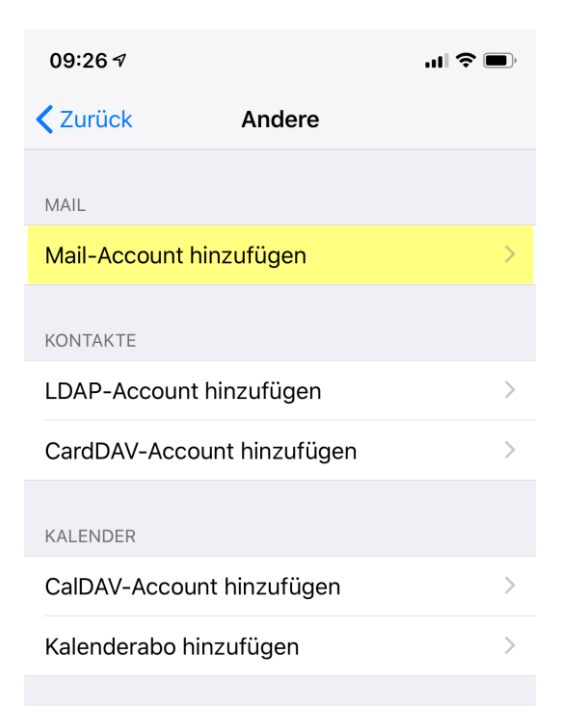

5. Hinterlegen Sie **Ihre persönlichen Daten** in die dafür vorgesehenen Felder und wählen anschließend "**Weiter**".

| Name:         | Ihren Vor und Nachnamen                            |
|---------------|----------------------------------------------------|
| E-Mail:       | Ihre vollständige E-Mail-Adresse                   |
| Passwort:     | Ihr vorhandenes E-Mail Passwort                    |
| Beschreibung: | Informative Beschreibung, kann frei gewählt werden |

| 09:29 🗸                               |                      | <b>'''! \$ @</b> ` |  |  |
|---------------------------------------|----------------------|--------------------|--|--|
| Abbrechen                             | Neuer Account        | Weiter             |  |  |
|                                       |                      |                    |  |  |
| Name                                  | Max Mustermann       |                    |  |  |
| E-Mail                                | mustermann@mailfusio | on.de              |  |  |
| Passwort                              | •••••                |                    |  |  |
| Beschreibung mustermann@mailfusion.de |                      |                    |  |  |
|                                       |                      |                    |  |  |

6. Vervollständigen Sie nun die Zugangsdaten im folgenden Dialog

Aktivieren Sie hier unbedingt "IMAP" (Standard-Belegung = Blau hinterlegt).

Hinweis:

Sollten Sie "POP" aktivieren werden Ihre E-Mails nach der Übertragung vom Server entfernt und befinden sich nur noch auf dem iPhone!

In den beiden Bereichen "Server für eintreffende E-Mails" <u>und</u> "Server für ausgehende E-Mails" tragen Sie bitte jeweils folgende Daten ein:

| Hostname:     | mail.mailfusion.de                           |
|---------------|----------------------------------------------|
|               | (andere Hostnamen werden nicht unterstützt!) |
| Benutzername: | Ihre vollständige E-Mail-Adresse             |
| Kennwort:     | Ihr persönliches E-Mail Kennwort             |

| 09:39 7                               |            |           |          |  |  |
|---------------------------------------|------------|-----------|----------|--|--|
| 🔆 Überprüfen                          |            |           |          |  |  |
|                                       |            |           |          |  |  |
| IMAP                                  |            |           | РОР      |  |  |
|                                       |            |           |          |  |  |
| Name                                  | Max Must   | termann   |          |  |  |
| E-Mail                                | musterma   | ann@mailf | usion.de |  |  |
| Beschreibung mustermann@mailfusion.de |            |           |          |  |  |
| SERVER FÜR EINTREFFENDE E-MAILS       |            |           |          |  |  |
| Hostname                              | mail.mailf | usion.de  |          |  |  |
| Benutzername mustermann@mailfusion.de |            |           |          |  |  |
| Passwort                              | •••••      |           |          |  |  |
| SERVER FÜR AUSGEHENDE E-MAILS         |            |           |          |  |  |
| Hostname                              | mail.mailf | usion.de  |          |  |  |
| Benutzername mustermann@mailfusion.de |            |           |          |  |  |
| Passwort •••••                        |            |           |          |  |  |

7. Aktivieren Sie die Synchronisation von "**Mail**" und schließen Sie dann die Einrichtung mit "**Sichern**" ab.

| <b>, , , , , , , , , , , , , , , , , , , </b> |
|-----------------------------------------------|
| Sichern                                       |
|                                               |
|                                               |
| $\bigcirc$                                    |
|                                               |
|                                               |

8. Sie können über die App "Mail" nun auf Ihre E-Mails zugreifen.